不同VLAN之间计算机通讯如何实现? PDF转换可能丢失图 片或格式,建议阅读原文

https://www.100test.com/kao\_ti2020/461/2021\_2022\_\_E4\_B8\_8D\_ E5 90 8CVLAN c101 461780.htm 问:分属于不同VLAN的计 算机需要相互通信,路由器和交换机应该如何配置?答:利 用路由器实现不同VLAN之间通信的具体操作如下: 在同一 个交换机上创建VLAN1、VLAN2两个不同的VLAN,将端口5 和端口10分别分配到两个VLAN中(确保VLAN1、VLAN2所连 设备的IP地址在不同的网段上). 在交换机的快速以太网端 口配置模式(SX (config-if) #)下,键入trunk on命令,打开trunk 功能. 在路由器的端口配置模式(RX (config-if) #)下,键入no ip address命令删除原有的IP地址. 键入interface fastethernet 0/0.1, 划分子端口 键入encapsulation isl 1, 封装ISL协议 键入ip address ip-address 255.255.255.0(确保ip-address与VLAN1所连设 备的IP地址在同一网段). 键入interface fastethernet 0/0.2, 划 分子端口2键入encapsulation isl 2, 封装ISL协议键入ip address ip-address 255.255.255.0(确保ip-address与VLAN2所连设备的IP 地址在同一网段)。 建立标准的IP访问列表拒绝特定的主机访 问本地计算机以Cisco26系列路由器为例,下面介绍建立标准 的IP访问列表拒绝特定的主机访问本地计算机的步骤: 查连 接线路,确保特定主机与本地计算机能够互相通讯。 键 入config terminal, 进入全局配置模式(RX (config) #)。 键 入access-list deny 192.168.Y.1 0.0.0.0(Y为对方路由器编号)。 键入access-list 1 permit 0.0.0.0 255.255.255.255。 键入int s0/0, 进入串口配置模式(RX (config-if)#)。 键入ip access-group 1 in,在串口上应用此访问列表。 在特权模式(RX#)下,键

入show ip access-list命令查看IP访问列表。 特权模式(RX#)下

,键入show ip interface serial 0/0命令查看端口的访问列表。 特定主机上键入ping命令,验证访问列表的作用,此时对方 计算机将无法ping通过本地计算机。实现静态路由以两 台Cisco 26路由器为例,下面将列出实现静态路由具体步骤:

在路由器的全局配置模式(RX (config) #)下,键入int f0/0命 令,进入以太网口的配置模式(RX (config-if) #)。 在全局配 置模式(RX (config) #)下,键入int s0/0命令,进入串口配置模 式(RX (config-if) #)。 在全局配置模式(RX (config) #)下,键 入ip route 192.168.y.0 255.255.0 192.168.100.y,设置静态路 由(y为对方路由器的编号)。 重复以上步骤,对另一台路由 器进行同样的配置。 在特权模式(RX#)下,键入show ip route命令查看静态路由表。 键入ping 192.168.y.100命令,测 试与对方路由器以太网口的通讯(y为对方路由器的编号)。利 用IGRP路由协议实现动态路由下面以Cisco26系列路由器为例 ,介绍利用IGRP路由协议实现动态路由的方法: 键入config terminal,进入全局配置模式(RX (config) #)。 键入no ip route 192.168.y.0 255.255.0 192.168.100.y,取消静态路由。

键入router igrp 100, 启动IGRP路由协议。 在路由协议的 配置模式(RX (config-router) #)下,键入network 192.168.x.0 和network 192.168.100.0(x为路由器的编号),指明与路由器直 接相连的网络。 键入show ip protocols 命令查看IGRP协议的 相关信息。 键入show ip route命令查看动态路由表。 键 入debug ip igrp transaction 命令查看IGRP路由消息。 键入no debug all命令停止显示。 Ping对方路由器以太网口的IP地址 ,检查连通与否。100Test 下载频道开通,各类考试题目直接

## 下载。详细请访问 www.100test.com